## **Export Applicant**

## Submit a Batch Application

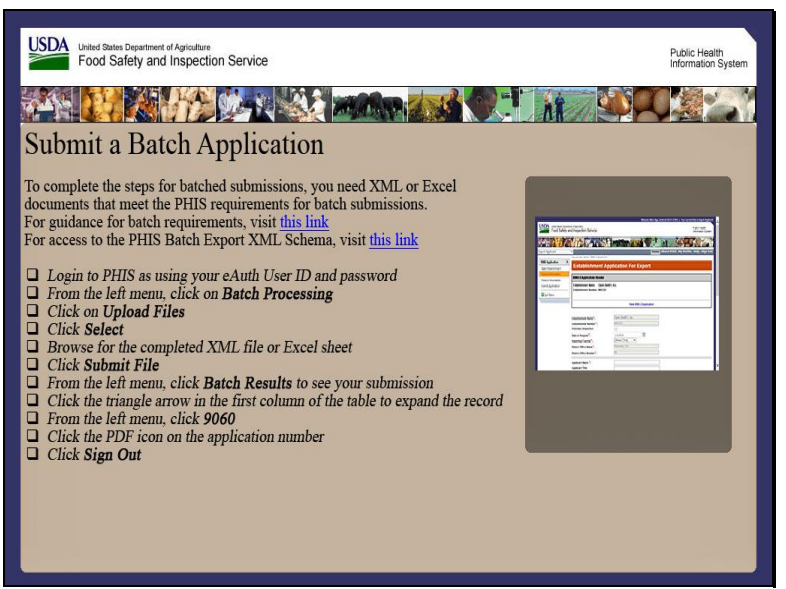

Welcome to the Public Health Information System. In this demonstration, you will learn how to submit a batch application. I'll guide you through the steps of accomplishing this task.

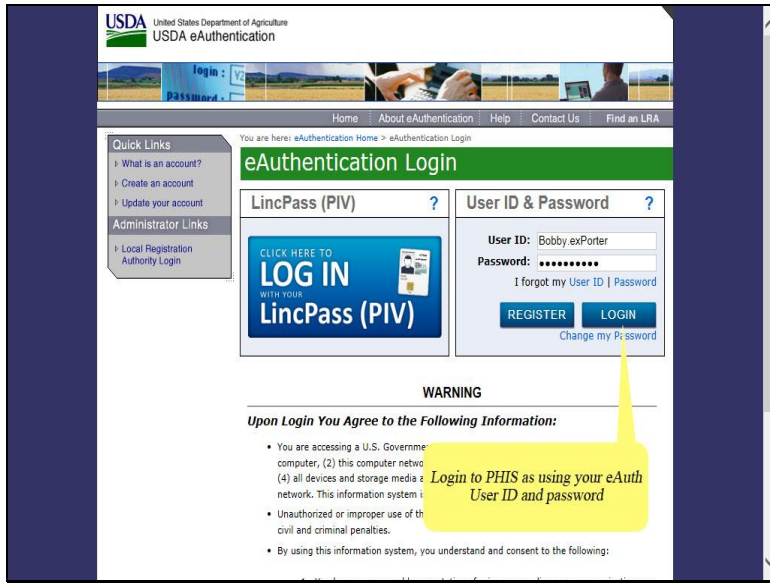

Login to PHIS using your eAuth User ID and password and then click the Login button.

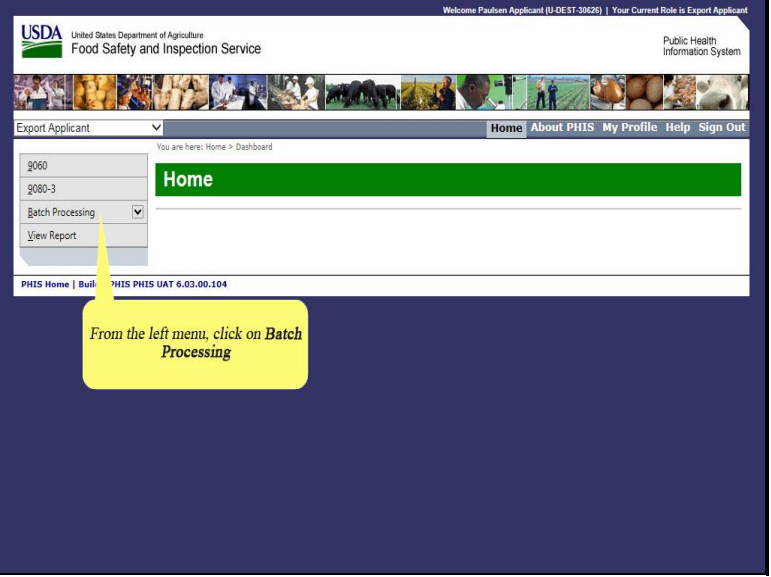

First, click on Batch Processing in the left menu of Export Applicant.

|                                   |                                | Welcome Paulsen Applicant (U-DEST-30626)   Your Current Role is Export Applicant |
|-----------------------------------|--------------------------------|----------------------------------------------------------------------------------|
| USDA United States D<br>Food Safe | ety and Inspection Service     | Public Health<br>Information System                                              |
|                                   |                                |                                                                                  |
| Export Applicant                  | ~                              | Home About PHIS My Profile Help Sign Out                                         |
| 9060                              | You are here: Home > Dashboard |                                                                                  |
| 9080-3                            |                                |                                                                                  |
| Batch Processing                  |                                |                                                                                  |
| Upload Files                      |                                |                                                                                  |
| Batch Result                      |                                |                                                                                  |
|                                   |                                |                                                                                  |
|                                   |                                | <u> </u>                                                                         |
| 'HIS Hon                          | ick on Upload Files            |                                                                                  |
|                                   | lek on oproud i nos            |                                                                                  |
|                                   |                                |                                                                                  |
|                                   |                                |                                                                                  |
|                                   |                                |                                                                                  |
|                                   |                                |                                                                                  |
|                                   |                                |                                                                                  |
|                                   |                                |                                                                                  |
|                                   |                                |                                                                                  |
|                                   |                                |                                                                                  |

Next, click Upload Files.

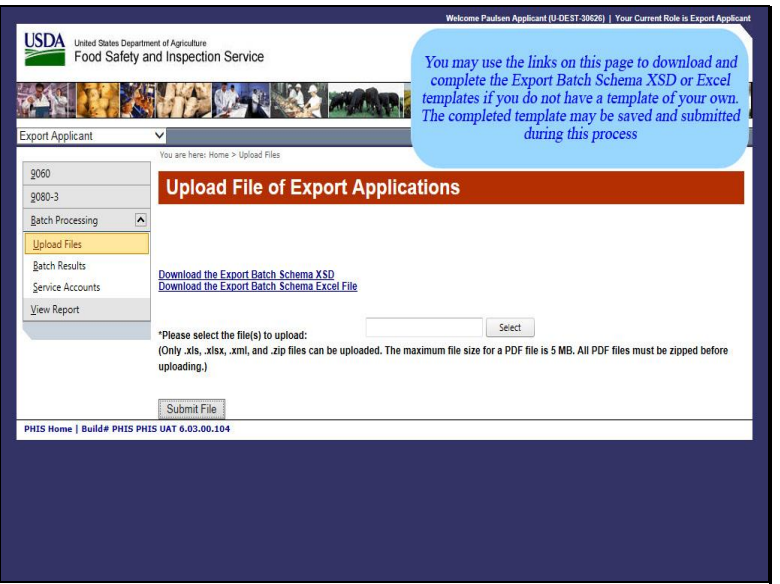

You may use the links on the Upload File of Export Applications page to download and complete the Export Batch Schema XSD or Excel templates if you do not have a template of your own. The completed template may be saved and submitted during this process.

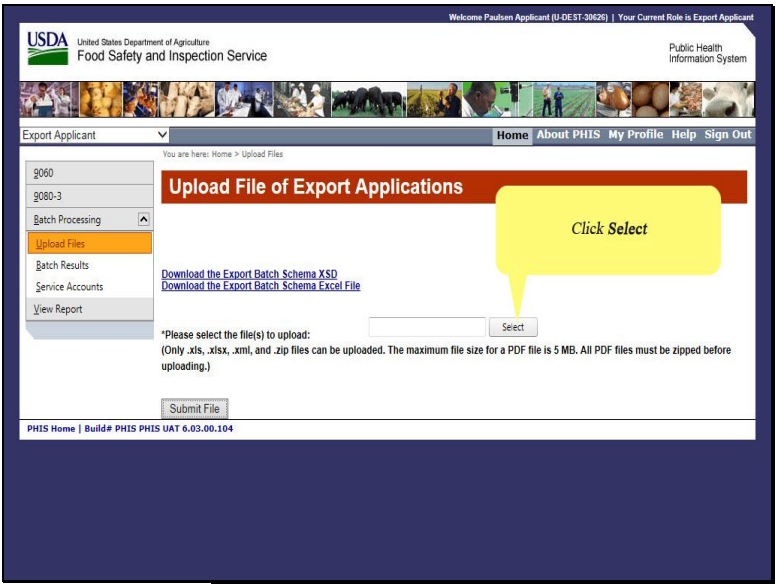

Click Select.

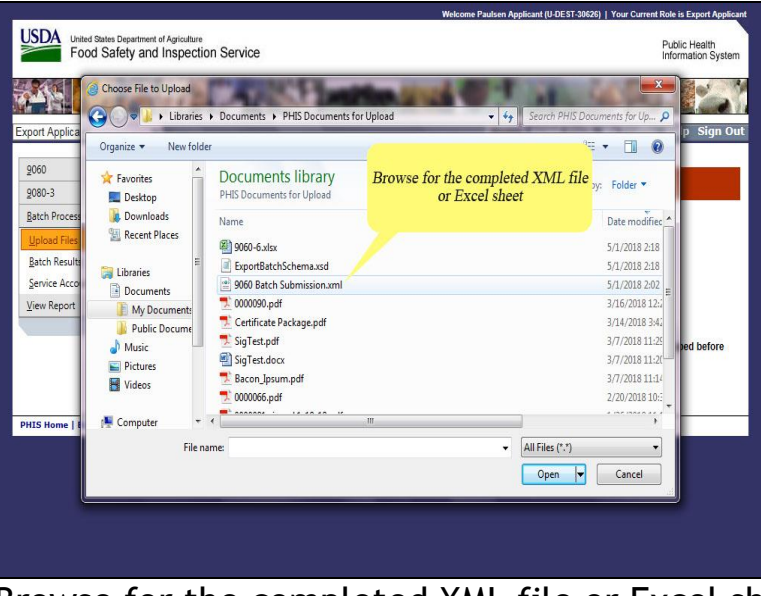

Browse for the completed XML file or Excel sheet.

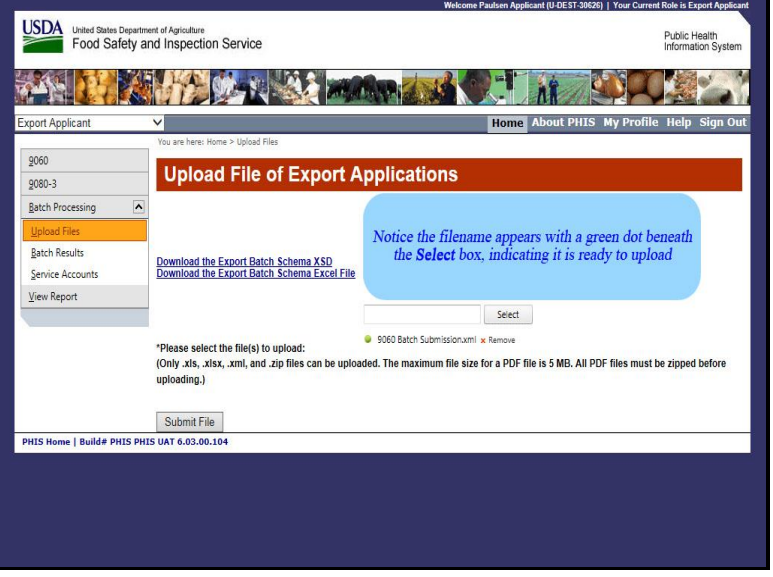

Notice the filename appears with a green dot beneath the Select box, indicating it is ready to upload.

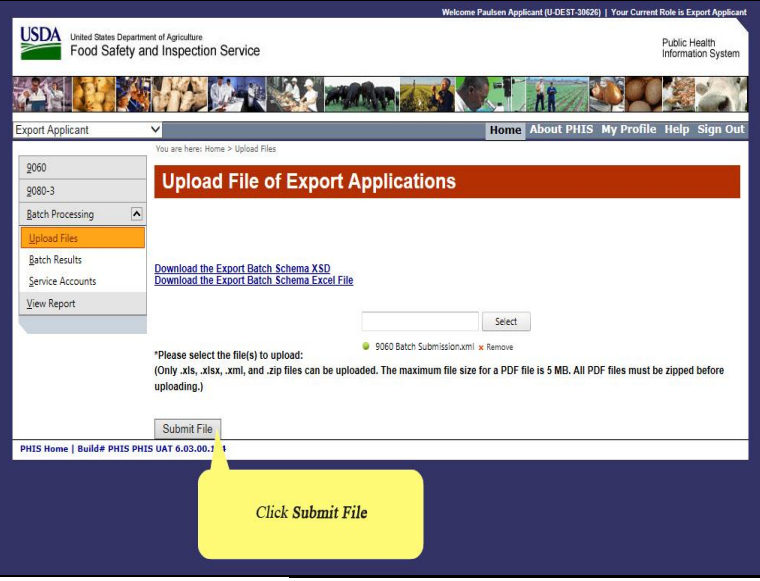

## Click Submit File.

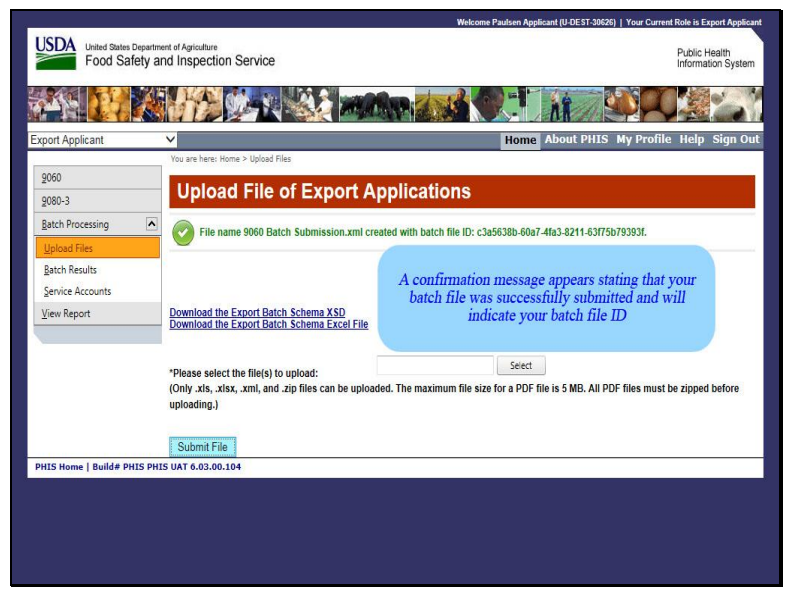

A confirmation message appears stating that your Batch File was successfully submitted and will indicate your Batch File ID.

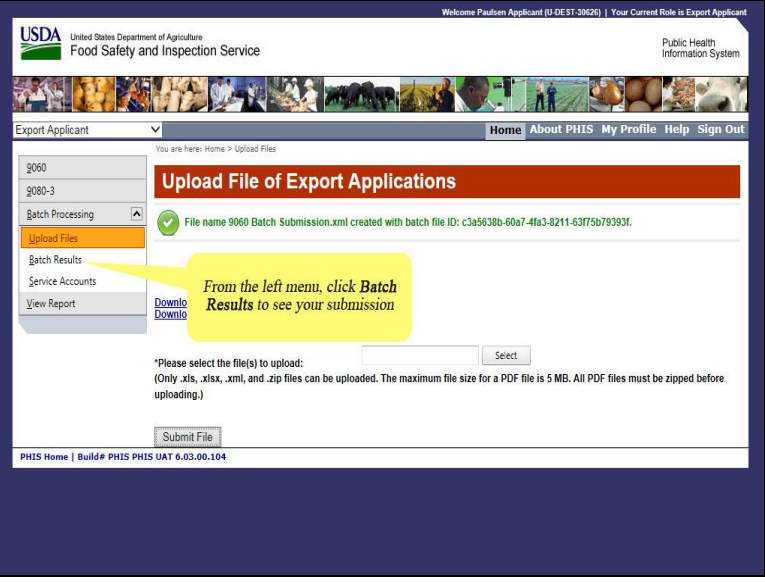

Click on Batch Results from the left menu to see your submission.

|                                                  |                                              |               | Welcome Paulse                                                                                                    | n Applicant (U-                   | DEST-30626)                          | Your Current                                 | Role is Expor                    | rt Applu                  |
|--------------------------------------------------|----------------------------------------------|---------------|----------------------------------------------------------------------------------------------------|-----------------------------------|--------------------------------------|----------------------------------------------|----------------------------------|---------------------------|
| United States Department of<br>Food Safety and I | rf Agriculture<br>Inspection Sel             | vice          | A new row is a<br>uploaded XM<br>indicates th                                                                                                   | added to 1<br>L. No me<br>e XML w | the Batcl<br>essages i<br>vas interj | h Results<br>n the <b>Erro</b><br>oreted suc | table fo<br>ors? col<br>ccessful | or the<br>umn<br>ly       |
| Yo                                               | ou are here: Home > I                        | latch Results |                                                                                                    |                                   |                                      |                                              |                                  |                           |
| 060                                              |                                              |               |                                                                                                    |                                   |                                      |                                              |                                  |                           |
| 080-3                                            | Batch Re                                     | sults         |                                                                                                    |                                   |                                      |                                              |                                  |                           |
| atch Processing                                  |                                              |               |                                                                                                    |                                   |                                      |                                              |                                  |                           |
| loload Files                                     | Date Range:                                  |               | Two Days One Week One Month One                                                                                                    | te Range                          |                                      |                                              |                                  |                           |
| atch Results                                     | File Name:                                   |               |                                                                                                    | 0                                 |                                      |                                              |                                  |                           |
| ervice Accounts                                  | Establishment N                              | mber:         |                                                                                                    |                                   |                                      |                                              |                                  |                           |
|                                                  |                                              |               | 8/8                                                                                                    |                                   |                                      |                                              |                                  |                           |
| iew Report                                       | Identifier:                                  |               |                                                                                                    | 0                                 |                                      |                                              |                                  |                           |
| iew Report                                       | ldentifier:                                  |               | Search Reset                                                                                                    | I O Service                       | • [ • All C                          | With Errors                                  | O Withou                         | It Erro                   |
| iew Report                                       | Identifier:                                  | Туре          | Search Reset                                                                                                    | Service     # of                  | # of                                 | With Errors<br>Errors?                       | Withou                           | it Erro<br>Lefresh        |
| iew Report                                       | Identifier: Received On 05/01/2018           | Туре          | Search Reset                                                                                                    | I O Service<br># of<br>App.       | # of<br>Attach.                      | With Errors<br>Errors?                       | Withou                           | It Erro<br>Lefresh        |
| ew Report                                        | Identifier:  Received On  O5/01/2018 2:10 PM | Type<br>XML   | Batch Info           9060 Batch Submission.xml [36 K8]<br>(CIA55088-6047-4FA3-8211-63F75879393F<br>submitted by Pasken Applicant (U-DEST-30626) | I O Service<br># of<br>App.<br>1  | # of<br>Attach.                      | With Errors<br>Errors?                       | Withou                           | it Erro<br>Lefresh<br>Log |

A new row is added to the Batch Results table for the uploaded XML. No messages in the Errors column indicates the XML was interpreted successfully.

| Processing       W       Ho         2000       2000       2000         2000       2000       2000         2000       2000       2000         2000       2000       2000         2000       2000       2000         2000       2000       2000         2000       2000       2000         2000       2000       2000         2000       2000       2000         2000       2000       2000         2000       2000       2000         2000       2000       2000         2000       2000       2000         2000       2000       2000         2000       2000       2000         2000       2000       2000         2000       2000       2000         2000       2000       2000         2000       2000       2000         2000       2000       2000         2000       2000       2000         2000       2000       2000         2000       2000       2000         2000       2000       2000         2000       2000 <td< th=""><th>e Range<br/>a O Service<br/># of<br/>App.<br/>1<br/>1<br/>1</th><th><ul> <li>e   ● All (</li> <li># of Attach.</li> <li></li></ul></th><th>With Errors?</th><th>Without       Important       Without       Important       Important   <!--</th--><th>ut E<br/>Refro</th></th></td<> | e Range<br>a O Service<br># of<br>App.<br>1<br>1<br>1 | <ul> <li>e   ● All (</li> <li># of Attach.</li> <li></li></ul> | With Errors? | Without       Important       Without       Important       Important </th <th>ut E<br/>Refro</th> | ut E<br>Refro |
|----------------------------------------------------------------------------------------------------|-------------------------------------------------------|----------------------------------------------------------------|--------------|----------------------------------------------------------------------------------------------------|---------------|
|----------------------------------------------------------------------------------------------------|-------------------------------------------------------|----------------------------------------------------------------|--------------|----------------------------------------------------------------------------------------------------|---------------|

Click the arrow in the first column of the table to expand the record.

| Food Safety a         | nent of A<br>and In | ericulture<br>Ispection Serv | rice        |                             |                 |                     |              |                        | Piln                           | ublic Hea<br>formation | lth<br>Syster |
|-----------------------|---------------------|------------------------------|-------------|-----------------------------|-----------------|---------------------|--------------|------------------------|--------------------------------|------------------------|---------------|
| ¥⊱ <mark>077</mark> ∦ |                     | 60                           |             |                             | 1 de            | <b>()</b> -1        |              |                        |                                |                        |               |
| ort Applicant         | ~                   | in the second                | and Dara ha |                             |                 | Hor                 | ne Abou      | It PHIS                | My Profile I                   | ielp S                 | ign O         |
| 060                   |                     | Batch Res                    | sults       |                             |                 |                     |              |                        |                                |                        |               |
| atch Processing       | D                   | ate Range:                   |             | Two Days     One Week       | O One M         | onth O Date         | Range        |                        |                                |                        |               |
| atch Results          | F                   | ile Name:                    |             |                             |                 |                     | 0            |                        |                                |                        |               |
| ervice Accounts       | E                   | stablishment Nur             | nber:       |                             | 2               |                     |              |                        |                                |                        |               |
| liew Report           | IC                  | lentifier:                   |             |                             |                 |                     | 0            |                        |                                |                        |               |
|                       | _                   |                              |             | Search Reset                | • uvs           | iervice OUI         | O Service    | ® AII (                | With Errors                    | Withou                 | it Error      |
|                       |                     |                              |             |                             |                 |                     |              |                        |                                | Ø F                    | lefresh       |
|                       |                     | Received On                  | Туре        | Batch Info                  |                 |                     | # of<br>App. | # of<br>Attach.        | Errors?                        | Batch                  | Log           |
|                       |                     | 05/01/2018                   | XML         | 9060 Batch Submission.xml   | [3.6 KB]        | Q3F                 | 1            | 175                    |                                | Ŧ                      | Ŧ             |
|                       | •                   | 2:10 PM<br>ollapse           |             | submitted by Paulsen Applic | ant (U-DES      | T-30626)            |              |                        |                                |                        |               |
|                       |                     | 2:10 PM<br>ollapse           |             | submitted by Paulsen Applic | ant (U-DES      | T-30626)            |              | 906                    | 0-6 Export Appl                | ication                |               |
|                       |                     | 2:10 PM<br>collapse          |             | Batch File Details          | # of<br>Attach. | T-30626)<br>Errors? | Log          | 9060<br>App.<br>Number | 0-6 Export Appl<br>9060 Status | ication<br>Ce<br>Nun   | rt.<br>nber   |

Scroll down to see the expanded record.

| 080-3<br>atch Processing | E | atch Res                                       | sults               |                                                                                     | Th<br>9                                               | e App. In<br>060 Stat | nfo colu<br>us colu | unn shou<br>nn has s | vs the statu<br>tatus as <b>Su</b> l | s as N<br>bmitte | lew.<br>ed. |
|--------------------------|---|------------------------------------------------|---------------------|-------------------------------------------------------------------------------------|-------------------------------------------------------|-----------------------|---------------------|----------------------|--------------------------------------|------------------|-------------|
| Lpload Files             | D | ate Range:                                     |                     | Two Days O One Wee                                                                  | ek (                                                  | Ine                   | certifica           | umber c<br>ite numb  | olumn has<br>er (#237)               | tne              |             |
| latch Results            | F | le Name:                                       | nhari               |                                                                                     | 1                                                     |                       |                     |                      |                                      |                  |             |
| ervice Accounts          |   |                                                | iber.               |                                                                                     | 0                                                     |                       | 1                   |                      |                                      |                  |             |
|                          |   |                                                |                     | Search <u>Reset</u>                                                                 | • UVS                                                 | iervice OUI           | O Service           | ® All (              | With Errors                          | Withou           | it Erro     |
|                          |   | Received On                                    | Туре                | Batch Info                                                                          |                                                       |                       | # of<br>App.        | # of<br>Attach.      | Errors?                              | Batch            | Log         |
|                          | * | 05/01/2018<br>2:10 PM                          | XML                 | 9060 Batch Submission.xr<br>C3A5638B-60A7-4FA3-82<br>submitted by <u>Paulsen Ap</u> | nl [3.6 KB]<br>11-63F75B793<br><u>plicant (</u> U-DES | 93F<br>T-30626)       | 1                   | 221                  |                                      | Ŧ                | £           |
|                          |   |                                                |                     | Batch File Details                                                                  |                                                       |                       |                     | 906                  | )-6 Export Appli                     | ication          |             |
|                          |   | App. Info                                      |                     |                                                                                     | # of<br>Attach.                                       | Errors?               | Log                 | App.<br>Number       | 9060 Status                          | Ce<br>Nur        | rt.<br>nber |
|                          |   |                                                |                     |                                                                                     |                                                       |                       | .t.                 | 0000237              | Submitted                            | 000              | 0237        |
|                          |   | New (M8332)<br>3845FC81-3D59<br>[Marked as Sub | -40C4-A8<br>mitted] | 3A1-8DB4D4D4BF06                                                                    |                                                       |                       |                     |                      |                                      |                  |             |

The App Info column shows the status as New. The 9060 Status column has status as Submitted. The Cert Number column has the certificate number.

| <u>9</u> 080-3   |    | anon no.                                                                   | Santo                       |                                                  | -                               |                 |           |                    |                   |         |              |
|------------------|----|----------------------------------------------------------------------------|-----------------------------|--------------------------------------------------|---------------------------------|-----------------|-----------|--------------------|-------------------|---------|--------------|
| atch Processing  |    |                                                                            |                             |                                                  |                                 |                 |           |                    |                   |         |              |
| Upload Files     | D  | ate From                                                                   | the le.                     | ft menu, click 9060                              | ) One M                         | onth O Date     | Range     |                    |                   |         |              |
| Batch Results    | F  | ile Na                                                                     |                             |                                                  |                                 |                 | 0         |                    |                   |         |              |
| Service Accounts | E  | stabh.                                                                     |                             |                                                  | 1 wed                           |                 |           |                    |                   |         |              |
| (iew Report      | lo | lentifier:                                                                 |                             |                                                  |                                 |                 | 0         |                    |                   |         |              |
|                  |    |                                                                            |                             |                                                  |                                 |                 | 9         |                    |                   |         |              |
|                  |    |                                                                            |                             | Search Reset                                     |                                 |                 |           |                    |                   |         |              |
|                  |    |                                                                            |                             |                                                  | ● UI/S                          | ervice O UI     | O Service | e   • All (        | With Errors       | Withou  | ut Error     |
|                  |    |                                                                            |                             |                                                  |                                 |                 |           |                    |                   | 5       | Refresh      |
|                  |    |                                                                            | 1000                        |                                                  |                                 |                 | # of      | # of               | 121112            |         |              |
|                  |    | Received On                                                                | Туре                        | Batch Info                                       |                                 |                 | App.      | Attach.            | Errors?           | Batch   | Log          |
|                  | *  | 05/01/2018                                                                 | XML                         | 9060 Batch Submission.xr                         | nl [3.6 KB]                     |                 | 1         |                    |                   | Ł.      | ŧ            |
|                  |    | 2:10 PM                                                                    |                             | C3A5638B-60A7-4FA3-82<br>submitted by Paulsen Ap | 11-63F75B793<br>plicant (U-DES) | 93F<br>T-30626) |           |                    |                   |         |              |
|                  | -  |                                                                            | _                           | Ratab Ella Dataile                               |                                 |                 | -         | 006                | 0 6 Funnant Annal |         |              |
|                  |    |                                                                            |                             | batch rile Details                               |                                 |                 |           | 900                | 0-0 Export App    | ication |              |
|                  |    |                                                                            |                             |                                                  | # of                            | Errors?         | Log       | App.<br>Number     | 9060 Status       | Nur     | ert.<br>nber |
|                  |    | App. Info                                                                  |                             |                                                  | Attach.                         |                 |           |                    | and the second    | 000     | 0237         |
|                  |    | App. Info<br>New (M8332)                                                   |                             |                                                  | Attach.                         |                 |           | 0000237            | Submitted         | 000     |              |
|                  |    | App. Info<br>New (M8332)<br>3845FC81-3D59                                  | -40C4-A8                    | 8A1-8DB4D4D4BF06                                 | Attach.                         |                 | Ŧ         | 0000237            | Submitted         | 000     |              |
|                  |    | App. Info<br>New (M8332)<br>3B45FC81-3D59<br>[Marked as Sub                | -40C4-A8<br>mitted]         | BA1-8DB4D4D4BF06                                 | Attach.                         |                 | Ŧ         | 0000237            | Submitted         | 000     |              |
|                  | >  | App. Info<br>New (M8332)<br>3B45FC81-3D59<br>[Marked as Subi<br>04/30/2018 | 9-40C4-A8<br>mitted]<br>XML | 3A1-8DB4D4D4BF06                                 | Attach                          | 79540           | <b>±</b>  | <u>0000237</u><br> | Submitted         | Ł       | ŧ            |

Click on 9060 from the left menu.

|                                          |                                   |                 |                                        |                | Welcome F | aulsen Applica   | int (U-DI                                    | EST-30626)   Y         | 'our Curr      | ent Rol | e is Exp | ort Applica |
|------------------------------------------|-----------------------------------|-----------------|----------------------------------------|----------------|-----------|------------------|----------------------------------------------|------------------------|----------------|---------|----------|-------------|
| United States Departme<br>Food Safety an | nt of Agriculture<br>Id Inspectio | on Service      |                                        |                | The       | submitte<br>will | ed ba<br>appe                                | tch appli<br>ar in the | catio<br>table | n (#2   | 237)     |             |
| xport Applicant                          | ~                                 |                 |                                        |                |           | nome             | ພບບເ                                         | РПІЗ МУ                | PTON           | ne n    | ieip a   | agn Ou      |
| 9060<br>9080-3<br>Batch Processing       | You are here: H                   | iome > 9060 App | 9060-6 E                               | xport Ap       | plicatio  | ns               |                                              |                        |                |         |          |             |
| Upload Files                             | Create /                          | Application     |                                        |                |           |                  |                                              |                        |                |         |          |             |
| <u>Batch Results</u><br>Service Accounts | Number                            | Application     | Exporting<br>Establishment             | Importing      | Status    | Reviewer         | PDF                                          | Date<br>Submitted      | Seal           | Edit    | Сору     | Delete      |
| View Report                              | Y                                 | TTTT            | Y                                      | <u>Country</u> | Y         | Y                |                                              | Juomitteo              | 1110           |         |          |             |
|                                          | 0000237                           | New             | Porter Road<br>Butcher Meat<br>Company | AFGHANISTAN    | Submitted |                  |                                              | 5/1/18                 | 1              |         | Ø        | Û           |
|                                          | 0000131                           | New             | Porter Road<br>Butcher Meat<br>Company | AFGHANISTAN    | Submitted |                  | <u>,                                    </u> | 4/30/18                | 1              | 2       | Ø        | Û           |

|                             | ~               |                     |                                        |                                                                                                    |                                                                                                    | Home A   | bout | PHIS My           | Profi        | ile H | elp S | ign Oı |
|-----------------------------|-----------------|---------------------|----------------------------------------|----------------------------------------------------------------------------------------------------|----------------------------------------------------------------------------------------------------|----------|------|-------------------|--------------|-------|-------|--------|
| 160                         | You are here: H | iome > 9060 App     | lications                              |                                                                                                    |                                                                                                    |          |      |                   |              |       |       |        |
| 80.2                        | Creat           | e/View              | 9060-6 E                               | xport Ap                                                                                                    | plicatio                                                                                                    | ns       |      |                   |              |       |       |        |
| atch Processing             | 1               |                     |                                        | and the second second second second second second second second second second second second second second second | University of the second second second second second second second second second second second second second se |          |      |                   |              |       |       |        |
| Incomprocessing             | 1               |                     |                                        |                                                                                                    |                                                                                                    |          |      |                   |              |       |       |        |
| pioad riles<br>atch Results | Create A        | pplication          |                                        |                                                                                                    |                                                                                                    |          |      |                   |              |       |       |        |
| ervice Accounts             | Number          | Application<br>Type | Exporting<br>Establishment             | Importing<br>Country                                                                                             | Status                                                                                                    | Reviewer | PDF  | Date<br>Submitted | Seal<br>Info | Edit  | Сору  | Delete |
| ew Report                   | Y               | Y                   | 7                                      | Y                                                                                                    | Y                                                                                                    | 7        |      |                   |              |       |       |        |
|                             | 0000237         | New                 | Porter Road<br>Butcher Meat<br>Company | AFGHANISTAN                                                                                                    | Submitted                                                                                                    |          | M    | 5/1/18            | 1            | 2     | ø     | Û      |
|                             | 0000131         | New                 | Porter Road<br>Butcher Meat<br>Company | AFGHANISTAN                                                                                                    | Submitted                                                                                                    |          |      | 4/30/18           | 1            |       | Ø     | Û      |

Click the PDF icon for the new application in the PDF column.

| Description of the Exponent Centificate         APPLICATION FOR EXPORT CERTIFICATE         APPLICATION TYPE       3. CERTIFICATE NO.         1. X ORIGINAL       0000237         2. REPLACEMENT APPLICATION / REASON FOR REPLACEMENT       4. SHIPMENT TYPE         LOST CERTIFICATE       IMPORTING COUNTRY BORDER CLOSURE         X ONGENAL       U.S. MILITARY         DISCORECT CERTIFICATE       SPLIT SHIPMENT         INCORRECT CERTIFICATE       SPLIT SHIPMENT         CERTIFICATE MISSING REQUIRED INFORMATION       SHIPS STORE         Q. DATE OF REQUEST (minddyyyy)       6. COUNTRY OF DESTINATION         GORD2018       AFGHANISTAN         8. CONSIGNOR/EXPORTER (Applicant's name and address)       9. CONSIGNEE/IMPORTER (name and address)         Test Dynoter       101 Export         101 Export       Test importer         102 Export Est. NO.       11. EXPORT MARK TO BE USED:         M3322       X USA EXPORT MARK                                                                                                    | According to the Paperwork Reduction Ac<br>displays a valid OMB control number. The<br>estimated to average 20 minutes per resp<br>competing and revealing the collection of     | 9060-6 PDF a<br>the intentions<br>parameters of                                            | ppears. Ensure the<br>of the Consignor/E<br>the original applica                                                                                                   | form<br>Exporter<br>ation                                             | id to, a collectior<br>1 to complete thi<br>ering and mainta             | n of information unle<br>s information collec<br>ining the data need | ess it<br>tion is<br>led, and |
|----------------------------------------------------------------------------------------------------|----------------------------------------------------------------------------------------------------|--------------------------------------------------------------------------------------------|----------------------------------------------------------------------------------------------------|-----------------------------------------------------------------------|--------------------------------------------------------------------------|----------------------------------------------------------------------|-------------------------------|
| APPLICATION TYPE  APPLICATION TYPE  APPLICATION TYPE   APPLICATION TYPE    APPLICATION TYPE    APPLICATION TYPE    APPLICATION TYPE    APPLICATION TYPE    APPLICATION TYPE    APPLICATION TYPE     APPLICATION TYPE     APPLICATION TYPE      APPLICATION TYPE      APPLICATION TYPE       APPLICATION TYPE         APPLICATION TYPE                                                                                                    |                                                                                                    |                                                                                            |                                                                                                    | CATE                                                                  |                                                                          |                                                                      |                               |
| 5. DATE OF REQUEST (mm/dd/yyyy)     6. COUNTRY OF DESTINATION     7. COUNTRY OF FINAL DESTINATION       05/01/2018     AFGHANISTAN     AFGHANISTAN       8. CONSIGNCEXPORTER (Applicant's name and address)     9. CONSIGNEE/IMPORTER (name and address)       Test Exporter     101 Demo Street       Sufe 2400     Trest Emporter       101 2Demo Street     Sufe 1000       Sufe 2400     Trest Counter of the street       Wirter 347tess line     Test Contract of the street       Blackburg, Vrojna 24060     Test Contract of the street       Wirter 347tess line     Test Contract of the street       10. EXPORT EST. NO.     11. EXPORT MARK TO BE USED:       M8332     Image: Street of the street                                                                                                    | APPLICATIO     APPLICATIO     APPLICATIO     CERTIFICATE     INCORRECT CERTIFICATE     INCORRECT CERTIFICATE     MPORTER/EXPORTER CHANGED     CERTIFICATE MISSING REQUIRED INFOF | IN TYPE<br>OR REPLACEMEN<br>MPORTING COUNT<br>SPLIT SHIPMENT<br>CONSOLIDATED SH<br>RMATION | T<br>RY BORDER CLOSURE                                                                                                    | A. CERT     0000237     4. SHIP     X COMP     PERS     CONS     SHIP | IFICATE NO.<br>MENT TYPE<br>MERCIAL SALE<br>SONAL<br>SUMPTION<br>S STORE | AIRLINE                                                              | TARY<br>S<br>BASSY            |
| 8. CONSIGNOR/EXPORTER (Applicant's name and address)     9. CONSIGNEE/IMPORTER (name and address)       Test Eponter     1012 Bend       1012 Bend     1013 Bend       Thrid address in the<br>Blackstory, Vrigina 24060     Thrid address in the<br>Test City, ARCDEF       10. EXPORT EST. NO.     11. EXPORT MARK TO BE USED:       M8332     Image: State State Sta | 5. DATE OF REQUEST (mm/dd/yyyy)<br>05/01/2018                                                                                                    | 6. COUNTRY C<br>AFGHANISTAN                                                                | OF DESTINATION                                                                                                    | 7. COUN                                                               | NTRY OF FINAL                                                            | DESTINATION                                                          |                               |
|                                                                                                    | CONSIGNOR/EXPORTER (Applicant's name an<br>Test Exporter<br>1012 Damp Street<br>1012 Damp Street<br>Bladsburg, Vrignia 24080<br>UNITED STATES<br>10. EXPORT EST. NO.<br>M8332    | d address)                                                                                 | 9. CONSIGNEE/IMPC<br>Test Importer<br>1013 Demo Street<br>Suite 1000<br>Third address line<br>Test City, ABCDEF<br>AFGHANISTAN<br>11. EXPORT MARK T<br>USDA EXPORT | DRTER (nar<br>O BE USED<br>MARK                                       | me and address,                                                          | )                                                                    |                               |

A form, 9060-6 PDF, appears. Ensure the form represents the intentions of the Consignor/Exporter and the parameters of the original application.

| (including Product Code) C                                                                                                    | 13.<br>HACCP<br>CATEGORY                               | 14.<br>SPECIES                              | 15.<br>MATURITY<br>LESS THAN<br>30 MOS.                   | 16.<br>FROZEN/<br>SHELF-<br>STABLE | 17.<br>NET WEIGHT OF<br>LOT | NO. OF<br>PACKAGES<br>IN LOT                                                      | TYPE OF<br>PACKAGES<br>IN LOT                         | SHIPPING/<br>IDENTIFICATION<br>MARKS | 21.<br>EST. NO.<br>ON<br>PRODUCT |
|----------------------------------------------------------------------------------------------------|--------------------------------------------------------|---------------------------------------------|-----------------------------------------------------------|------------------------------------|-----------------------------|-----------------------------------------------------------------------------------|-------------------------------------------------------|--------------------------------------|----------------------------------|
| Test Product 1 (1)                                                                                                    | 03B                                                    | Chicken                                     | No                                                        | Yes                                | 123.45lbs<br>(123.45kgs)    | 100                                                                               | BX                                                    | Shipping ID Mark                     | P32                              |
|                                                                                                    |                                                        |                                             |                                                           |                                    |                             |                                                                                   |                                                       |                                      |                                  |
|                                                                                                    |                                                        |                                             |                                                           |                                    |                             |                                                                                   |                                                       |                                      |                                  |
|                                                                                                    |                                                        |                                             |                                                           |                                    |                             |                                                                                   |                                                       |                                      |                                  |
| -                                                                                                    |                                                        |                                             |                                                           |                                    |                             |                                                                                   |                                                       |                                      |                                  |
| 22. TOTAL NET WEIGHT                                                                                                    |                                                        |                                             |                                                           | 23. TO                             | TAL NO. OF PAC              | KAGES                                                                             |                                                       |                                      |                                  |
| 123.45 lbs (123.45 kgs)                                                                                                    |                                                        |                                             |                                                           | 100                                |                             |                                                                                   |                                                       |                                      |                                  |
| 24. ADDITIONAL STATEMENT<br>Additional Statement                                                                                                    |                                                        |                                             |                                                           |                                    | Cli                         | rk to clos                                                                        | e the PD                                              | F                                    |                                  |
| 24. AUDITIONAL STATEMENT<br>Additional Statement                                                                                                    |                                                        |                                             |                                                           |                                    | Cli                         | ck to clos                                                                        | e the PD                                              | F                                    |                                  |
| 24. AUDITIONAL STATEMENT<br>Additional Statement<br>Juder penalty of law, Teerlify that the products con<br>boumentation to FSIS program employees upon m                                                                                                    | ered by this equest.                                   | application                                 | for export me                                             | et the inspe                       | Clin                        | ck to clos                                                                        | e the PD                                              | I will provide                       |                                  |
| 24. AUDITIONAL STATEMENT<br>Additional Statement<br>Jober penalty of two 1 certify that the products con<br>bocumentation to FSIS program employees upon m<br>25. APPLICANT SIGNATURE                                                                                               | ered by this<br>equest.                                | application<br>26<br>Pa                     | for export me<br>5. PRINTED<br>ulsen Applicat             | et the inspe<br>NAME<br>nt         | Clin                        | ck to clos                                                                        | e the PD<br>of destination.<br>DATE<br>1/2018         | F<br>I will provide                  |                                  |
| 24. AUDITIONAL STATEMENT<br>Additional Statement<br>inder penalty of law, I certify that the products con-<br>bounnentation to FSIS program employees upon m<br>25. APPLICANT SIGNATURE                                                                                             | ered by this<br>equest.<br>with Agency J               | application<br>26<br>Par                    | for export me<br>b. PRINTED<br>ulsen Applica              | et the inspe<br>NAME<br>tt         | Clin                        | ck to clos                                                                        | e the PD<br>of destination.<br>DATE<br>1/2018         | F<br>I will provide                  |                                  |
| 24. AUDITIONAL STATEMENT<br>Additional Statement<br>Joher penalty of law, Leefly that the products con<br>bounentation to FSIS program employees upon in<br>25. APPLICANT SIGNATURE<br>I certify that the product was examined in accordance<br>28. CERTIFYING OFFICIAL'S SIGNATURE | ered by this<br>equest.<br>with Agency J<br>E AND TITL | application<br>26<br>Par<br>2016cy.<br>E 25 | for export me<br>. PRINTED<br>ulsen Applican<br>. PRINTEC | et the inspe<br>NAME<br>tt         | Clin                        | ck to clos           r the country of           27.           05/0*           30. | e the PD<br>of destination.<br>DATE<br>I/2018<br>DATE | <b>F</b><br>I will provide           |                                  |

Close the PDF file page either by closing the tab or exiting the application.

| xport/xppicant                | You are here: H | (ome > 9060 App     | lications                              |                      |           | nome     | bout       | 11120 149         | 1101         | ine in     | cup e | igii e |
|-------------------------------|-----------------|---------------------|----------------------------------------|----------------------|-----------|----------|------------|-------------------|--------------|------------|-------|--------|
| 9060                          | Creat           | e/View              | 9060-6 E                               | Export Ap            | plicatio  | ns       |            |                   |              |            | _     |        |
| Batch Processing              |                 |                     |                                        |                      |           |          |            | Click C:          | ~~ (         | ) <i>t</i> |       |        |
| Upload Files<br>Batch Results | Create 4        | Application         |                                        |                      |           |          |            | CIICK BI          | gшC          | ναι        |       | J      |
| Service Accounts              | Number          | Application<br>Type | Exporting<br>Establishment             | Importing<br>Country | Status    | Reviewer | PDF        | Date<br>Submitted | Seal<br>Info | Edit       | Сору  | Dele   |
| View Report                   | 7               | 7                   | 7                                      | <b>Y</b>             | Y         | Y        |            |                   |              |            |       |        |
|                               | 0000237         | New                 | Porter Road<br>Butcher Meat<br>Company | AFGHANISTAN          | Submitted |          | <u>, -</u> | 5/1/18            | 1            | 2          | ø     | Û      |
|                               | 0000131         | New                 | Porter Road<br>Butcher Meat<br>Company | AFGHANISTAN          | Submitted |          | 2          | 4/30/18           | 1            |            | Ø     | Û      |

| ort Applicant                 | ~               |                     |                                        |                      |           | Home /   | bout       | PHIS My           | Profi        | ile H | elp S | ign C |
|-------------------------------|-----------------|---------------------|----------------------------------------|----------------------|-----------|----------|------------|-------------------|--------------|-------|-------|-------|
|                               | You are here: H | iome > 9060 App     | lications                              |                      |           |          |            |                   |              |       |       | -     |
| 060                           | Creat           | e/View              | 9060-6 E                               | xport Ap             | plicatio  | ns       |            |                   |              |       |       |       |
| 080-3                         |                 |                     |                                        |                      | Public    |          |            |                   |              |       |       |       |
| atch Processing               |                 |                     |                                        |                      |           |          |            |                   |              |       |       |       |
| Jpload Files<br>Satch Results | Create /        | Application         |                                        |                      |           |          |            |                   |              |       |       |       |
| ervice Accounts               | Number          | Application<br>Type | Exporting<br>Establishment             | Importing<br>Country | Status    | Reviewer | PDF        | Date<br>Submitted | Seal<br>Info | Edit  | Сору  | Delet |
| iew Report                    | Y               | <b>Y</b>            | Y                                      | Y                    | Y         | 7        |            |                   |              |       |       |       |
|                               | 0000237         | New                 | Porter Road<br>Butcher Meat<br>Company | AFGHANISTAN          | Submitted |          | <u>, 1</u> | 5/1/18            | 1            |       | Ø     | Û     |
|                               | 0000131         | New                 | Porter Road<br>Butcher Meat<br>Company | AFGHANISTAN          | Submitted |          | <u>, -</u> | 4/30/18           | 1            |       | Ø     | Û     |
|                               |                 |                     | Company                                |                      |           |          |            |                   |              |       |       |       |

This is the end of this exercise. You will now be returned to the introductory screen. Thanks for your interest in the Public Health Information System.